## 行き先を探す

## 登録ポイントから探す

登録ポイントのリストから行き先を選べます。 ● 地点を登録してください。(☞94ページ)

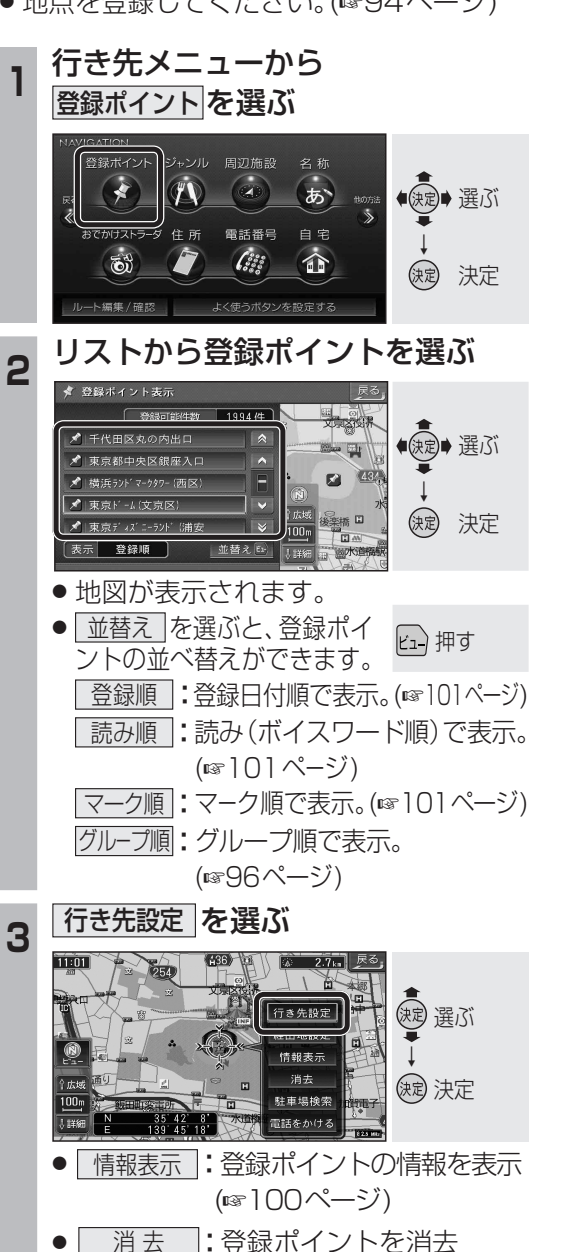

## 先を探します。(112260ページ:ジャンルー覧表) 行き先メニューから ジャンル を選ぶ (d) ● 決定● 選ぶ 】 雷話番号 白 宇 (::: 63 17 決定 決定 -ト編集/確認 よく使うボタンを設定する 「施設分類名」を選ぶ (例:見る・游ぶ) お気に入り 交通機関 自動車関連 見る・遊ぶ 食べる・飲れ 決定 決定 泊まる スポーツ施設 ● 説明 を選ぶと、代表的な 施設ジャンルの一覧が表示 されます。 3 「施設ジャンル」を選ぶ (例:遊園地) ンル 見る・遊 公営ギャンブル ● 実ご 選ぶ 決定 決定 リストを表示させる順番または 絞り込みの方法を選ぶ

公共施設などジャンルから施設を絞り込んで行き

ジャンルで探す

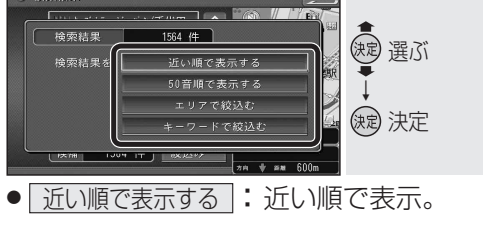

- 50音順で表示する: 50音順で表示。
- エリアで絞込む : 絞り込むエリアを 選んでください。

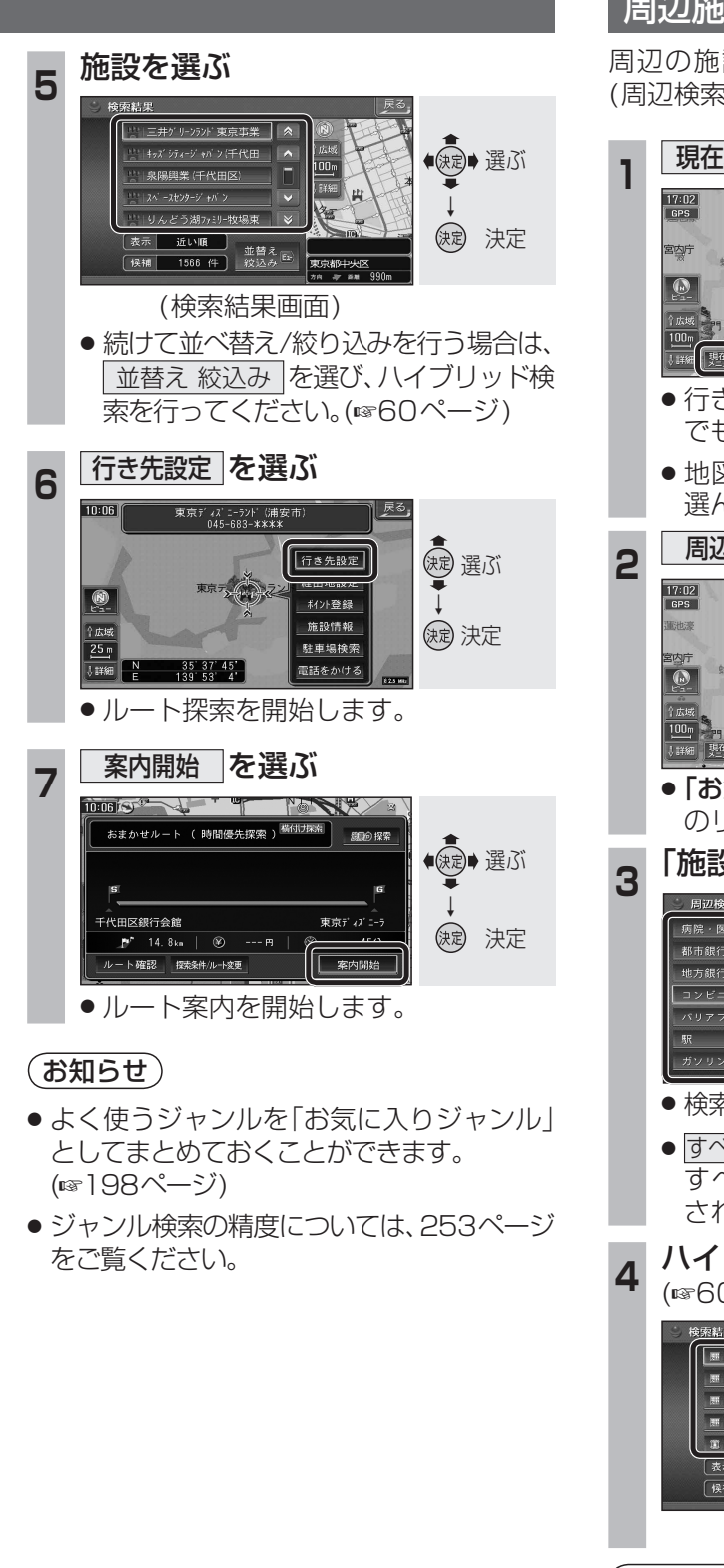

## 周辺施設から探す

周辺の施設を最大100件まで検索します。 (周辺検索)(☞260ページ:ジャンルー覧表)

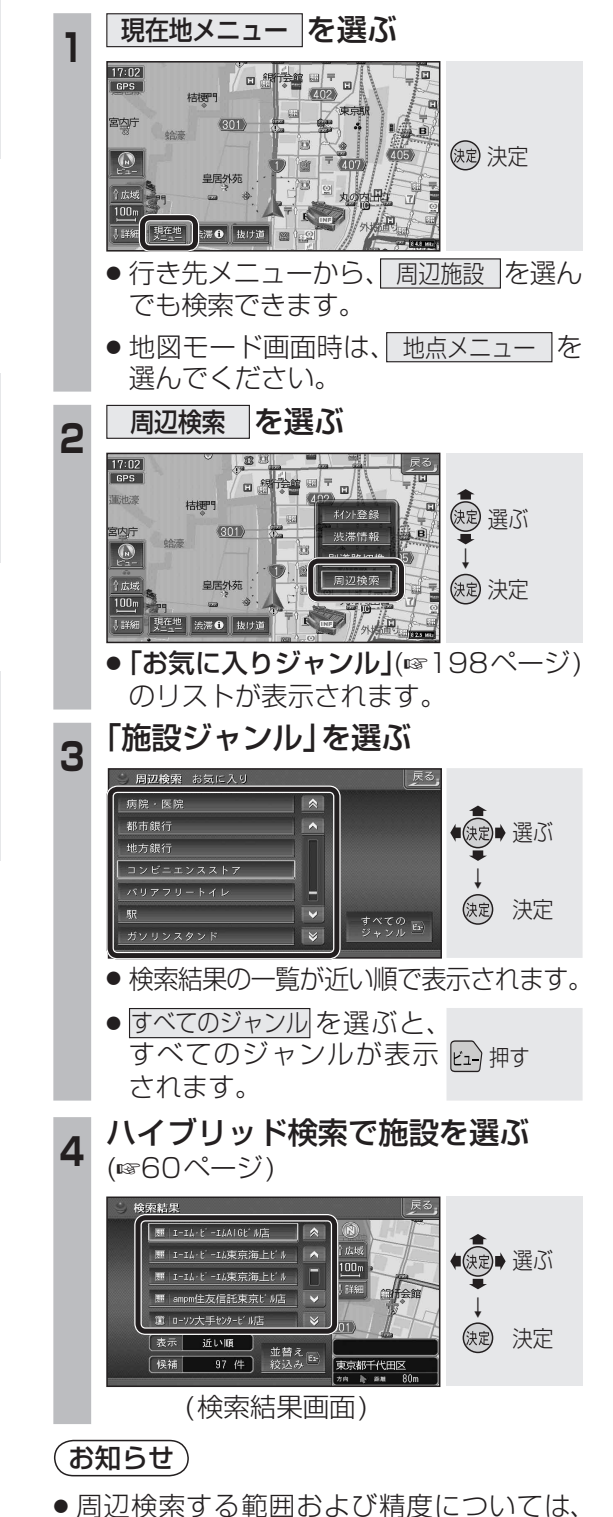

253ページをご覧ください。

Δ

案内開始を選ぶ

ルート案内を開始します。

**周日**句 探索

東京ドーム(文京区

室内間

(決定)→選ぶ

(決定)決定

おまかせルート ( 時間優先探索 ) 横付け探索

👂 4. 2km | 🛞 --- 🖻

レート確認 探索条件/ルート変更

代田区皇居外苑